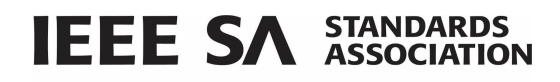

# **IEEE SA WordPress**

# User Guide

April 2020

standards.ieee.org

IEEE

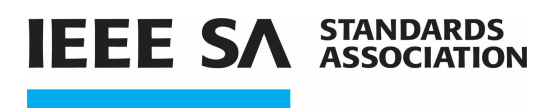

## **Table of Contents**

| 3  |
|----|
| 4  |
| 6  |
| 6  |
| 8  |
| 8  |
| 10 |
| 12 |
| 14 |
| 15 |
| 17 |
| 19 |
| 21 |
| 24 |
|    |

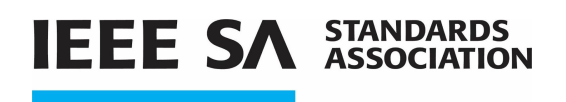

# **1. Introduction**

#### What is WordPress?

WordPress is an online, open source website creation tool.

- A tool used by Standards Committee and Working Groups to help promote a project.
- A public facing web page that provides information on a specific project to gain interest in participants and to keep them up-to-date on the project.

#### In order to use WordPress, you must have the following:

- Internet Access
- Web browser (Internet Explorer, Firefox, Google Chrome etc.)
- WordPress login <u>https://sagroups.ieee.org/loginhere</u>

Note: If you do not have a WordPress login, you will be provided with one at the time of your WordPress site request. Your login will be an Administrator User.

\*Please see user role definitions on page 24.

## 2. Request a WordPress Site

To request a WordPress Site for a Working Group and/or committee,

- 1. Go to the <u>Web Hosting Request</u> site
- 2. Enter your First and Last name
- 3. Enter your Email address

standards.ieee.org

- 4. Enter the Full name of the Working Group
- Enter the requested website URL (see example of form on the next page)
   Note: Do not use a P in front of the project number (<del>P</del>7000)
   Do not use p70001 p70001 for p70001 instead use 70001

<u>Do not</u> use P7000.1, P70001 for P7000.1, instead use 7000-1

New Site - Address

sagroups.ieee.org/ 7000-1

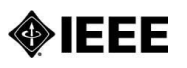

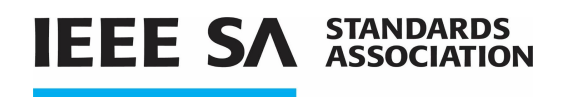

6. Click Submit

### Web Hosting Request

| ame *                                                           |                                       |   |
|-----------------------------------------------------------------|---------------------------------------|---|
|                                                                 |                                       | - |
| irst                                                            | Last                                  | ~ |
| mail *                                                          |                                       |   |
|                                                                 |                                       |   |
| A Working Group Name *                                          |                                       |   |
|                                                                 |                                       |   |
| Requested Website URL: *                                        |                                       |   |
| or example, IEEE-SA P1920.1 Working Group's URL would be https: | //sagroups.jeee.org/1920-1/ (No dots) |   |
| https://sagroups.ieee.org/                                      |                                       |   |
| our Message                                                     |                                       |   |
| Please add Thomas Cox <e<u>mail&gt; as the</e<u>                | e admin to this page.                 |   |
|                                                                 |                                       |   |
|                                                                 |                                       |   |
|                                                                 |                                       |   |
|                                                                 |                                       |   |
| Submit 🛛 🖉 When you're done, click sul                          | bmit button                           |   |

**For Staff:** Your request is sent to <u>ccc-contact@ieee.org</u>. Once completed, you will be notified by the SA WordPress staff through email. If a volunteer requests a site, you will need to forward the web hosting request form email to <u>ccc-contact@ieee.org</u> noting you approve the request and to add the requestor as an admin to the site. You can also contact the SA WordPress staff to add you as an admin to the site the volunteer has requested.

Please note: In the absence of the SA WordPress staff, you will need to forward the web hosting request form email to Luigi Napoli <<u>l.napoli@ieee.org</u>>.

**For Volunteers:** If a volunteer requests a site, the web hosting request form is sent to <u>ccc-contact@ieee.org</u>. Forward that email to the SA WordPress staff (Adrien Barmaksiz <<u>a.barmaksiz@ieee.org</u>>) stating that you approve the request and to add the requester as an admin to the site.

WordPress site creation can take up to 5 business days.

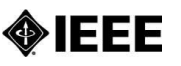

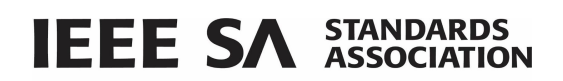

#### **Example of the WordPress Hosting Request Email**

#### New submission from IEEE SA Group Hosting Request Form

#### **IEEE SA Program Managers**

to ccc-contact 🖛

Dear Jonathan Goldberg

You have submitted the following information at https://sagroups.ieee.org/web-hosting-request/:

| Name                                          |  |
|-----------------------------------------------|--|
| Jonathan Goldberg                             |  |
| Email                                         |  |
| goldberg.j@ieee.org                           |  |
| SA Working Group Name                         |  |
| Organizational Governance of Al Working Group |  |
| Requested Website URL:                        |  |
| https://sagroups.ieee.org/2863                |  |
|                                               |  |

## 3. Dashboard

The dashboard is the first screen you will see when logging in. It provides you quick access to edit your page(s).

| Home                                                                 | Dashboard                                                                                                    |                                                                           |  |  |  |  |  |
|----------------------------------------------------------------------|----------------------------------------------------------------------------------------------------|---------------------------------------------------------------------------|--|--|--|--|--|
| My Sites                                                             | Protect your email addresses! Receive automatic warnings when your site contains unprotected email addresses, or use the page scanner to test                                 |                                                                           |  |  |  |  |  |
| <ul> <li>≁ Posts</li> <li>iiiiiiiiiiiiiiiiiiiiiiiiiiiiiiii</li></ul> | Akismet & Privacy.<br>To help your site with transparency under privacy laws like the GDPR,<br>Please <u>enable</u> or <u>disable</u> this feature. <u>More information</u> . | Akismet can display a notice to your users under your comment forms. This |  |  |  |  |  |
| Comments                                                             | The Page "Meetings" uses the "/meetings" slug: the Events Calendar p                                                                                                    | olugin will show its calendar in place of the page.                       |  |  |  |  |  |
| 🔊 Appearance                                                         | Themes                                                                                                    |                                                                           |  |  |  |  |  |
| 💅 Plugins 🚢 Users                                                    | Customize Bar, please install and activate <u>Filter Bar (4.9.0+)</u><br>Widgets                                                                                              |                                                                           |  |  |  |  |  |
| 🔑 Tools                                                              | Menus 🔺                                                                                                    | Quick Draft                                                               |  |  |  |  |  |
| Settings                                                             | Background P 1 Comment                                                                                                    | Title                                                                     |  |  |  |  |  |
| 📢 seo 📵                                                              | WordPress 5.3.2 running <u>IEEE Sites Theme (Official v.1.04)</u> ` theme.                                                                                                    |                                                                           |  |  |  |  |  |
| 😨 Smush Pro                                                          | Akismet blocks spam from getting to your blog.                                                                                                    | Content What's on your mind?                                              |  |  |  |  |  |
| <ul> <li>Collapse menu</li> </ul>                                    | There's nothing in your <u>span queue</u> at the moment.                                                                                                    | what's on your minu:                                                      |  |  |  |  |  |
|                                                                      | Activity Activity                                                                                                    | Save Draft                                                                |  |  |  |  |  |

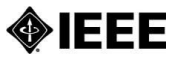

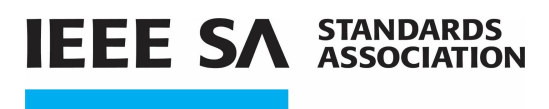

# 4. Add a user

#### **Applicable Users:**

-Administrator users

#### Instructions:

1. There are two ways to add a user. On the left side bar, mouse over Users (1) and click Add New or hover over New (2) and click User.

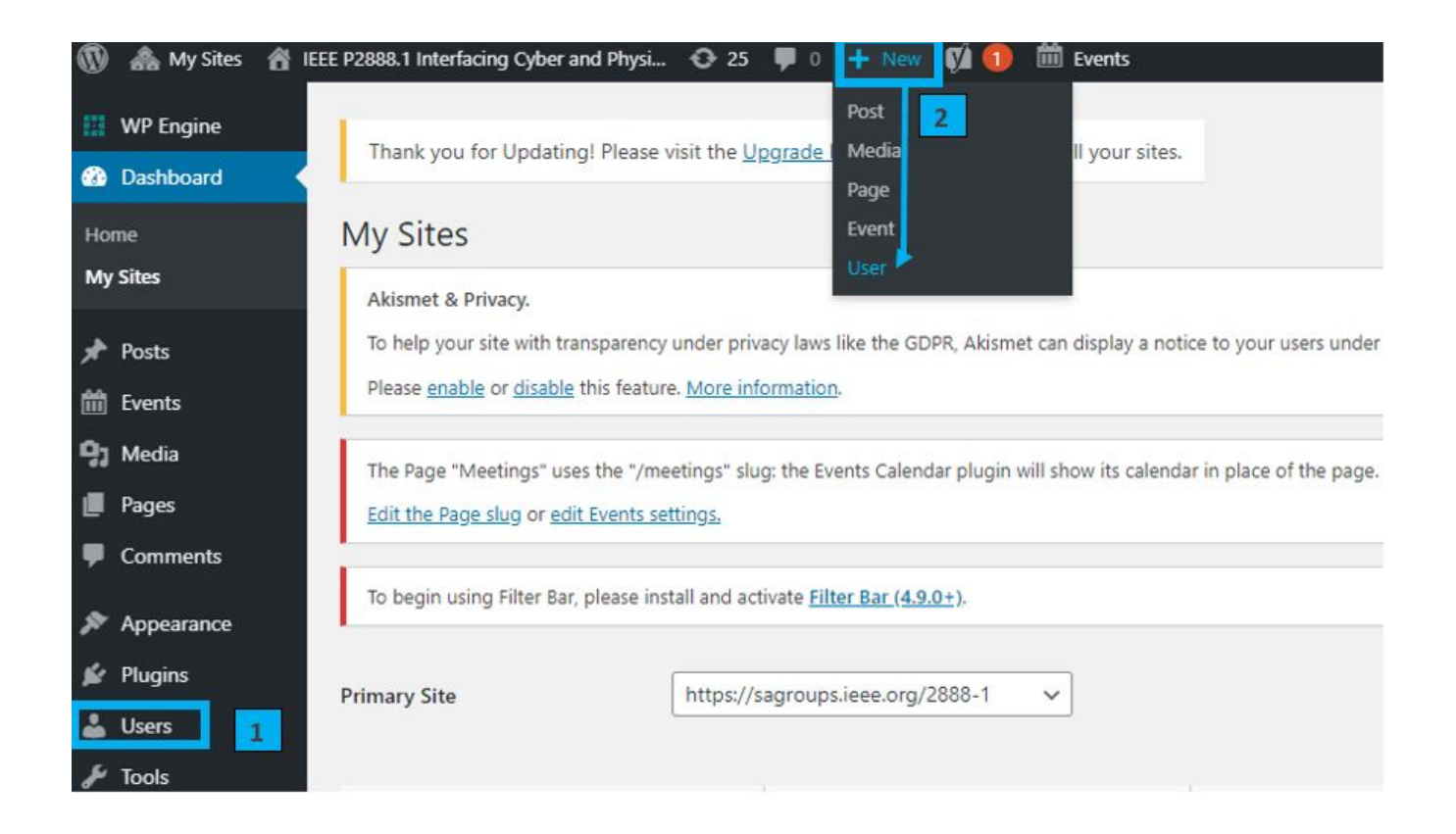

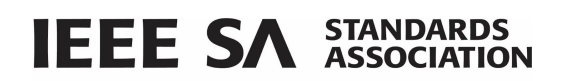

- 2. Scroll down until Add New User, enter required username and email address. Note: First initial and Last name should be the username (no space)
- 3. From the Role drop down menu, select a role.
- 4. Click Add New User. The user will receive a link with instructions to login.

| Add New User                        |                                                                         |
|-------------------------------------|-------------------------------------------------------------------------|
| Create a brand new user and add the | m to this site.                                                         |
| Username (required)                 | mkipness                                                                |
| Email (required)                    |                                                                         |
| Role                                | Administrator                                                           |
| Skip Confirmation Email             | Add the user without sending an email that requires their confirmation. |
| Add New User                        |                                                                         |

Administrator role access (commonly used) enables users to edit all pages.

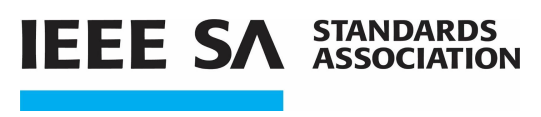

# 5. Edit the WordPress Site

## 5.1 Naming your WordPress Site

#### **Applicable Users:**

-Administrator users

When you login, you will see your site next to My Sites. The name for all new sites will appear as IEEE Standards Association.

#### Instructions:

1. In order to change the site title, click on **Customize** at the top.

\*If you do not see Customize, mouse over IEEE Standards Group (fig.1) and click on **Visit site**. Now you will see **Customize** (fig.2) at the top.

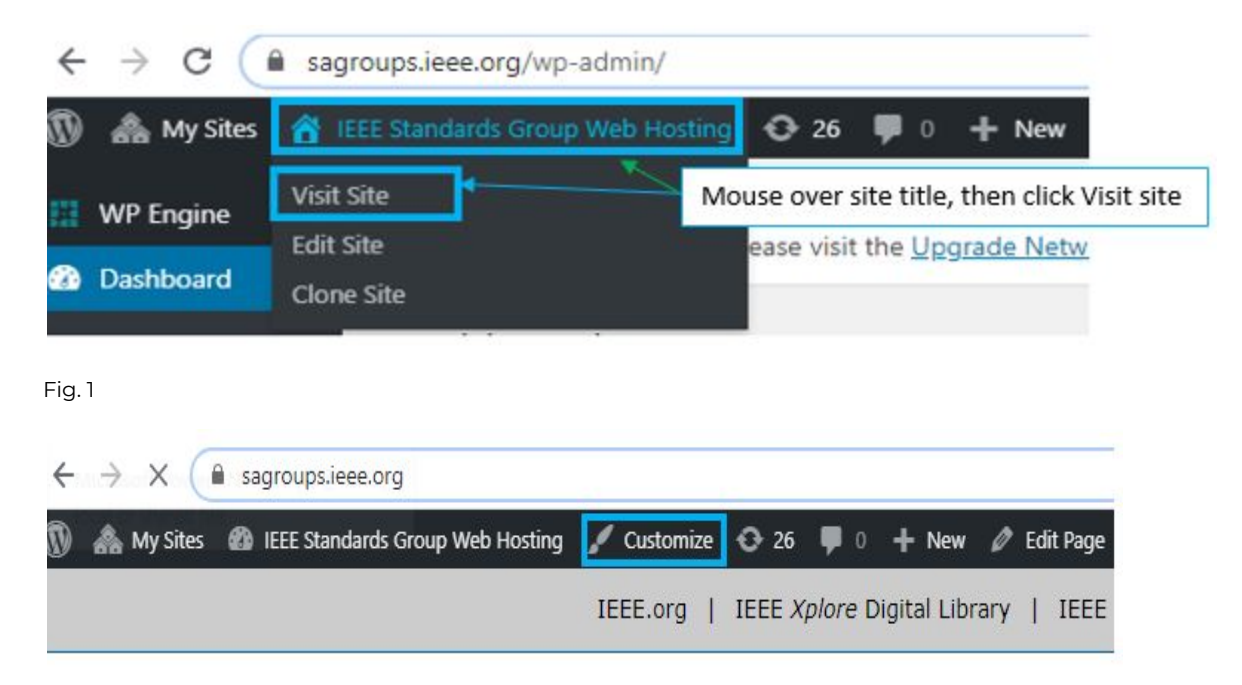

Fig. 2

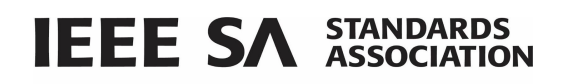

2. On the left side bar, click on Site Identity

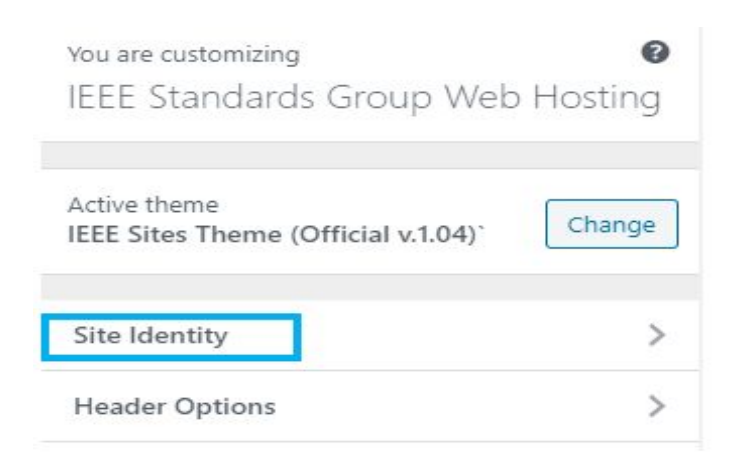

3. Change the Site Title field to the working group or committee name.

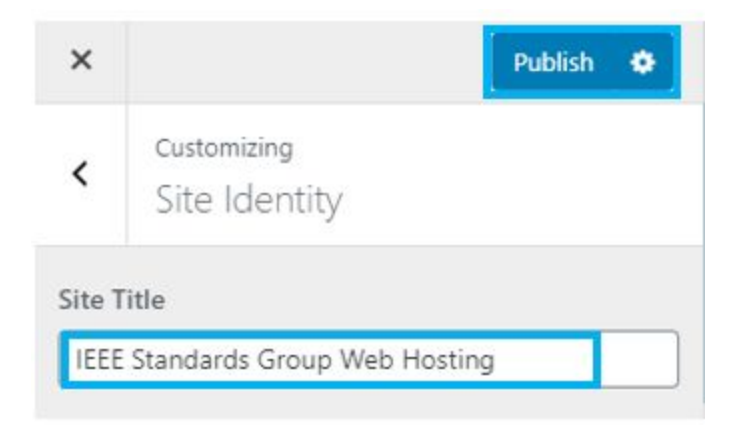

4. Click on **Publish** at the top when finished.

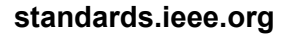

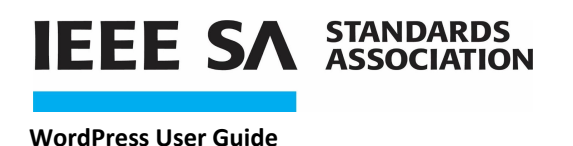

### 5.2 Editing the Home Page

To edit the Home page, you want to make sure you are on the home screen that has the links shown below

| 12 |            |                                  |          |     |             | Ļ          |       |        |     |         |                     |     |      |
|----|------------|----------------------------------|----------|-----|-------------|------------|-------|--------|-----|---------|---------------------|-----|------|
| Ø  | 🔺 My Sites | IEEE Standards Group Web Hosting | 🖉 Custom | ze  | <b>€</b> 26 | <b>P</b> 0 | +     | New    | Ø   | Edit Pa | ge 🛛                |     | ) (  |
|    |            |                                  | IEEE.org | 1.1 | IEEE X      | plore D    | igita | l Libr | ary | IE      | EE <mark>Sta</mark> | and | ards |

#### Instructions:

1. To get there, mouse over the site title, a drop down menu will appear. Click on **Visit Site** for the site you want to edit.

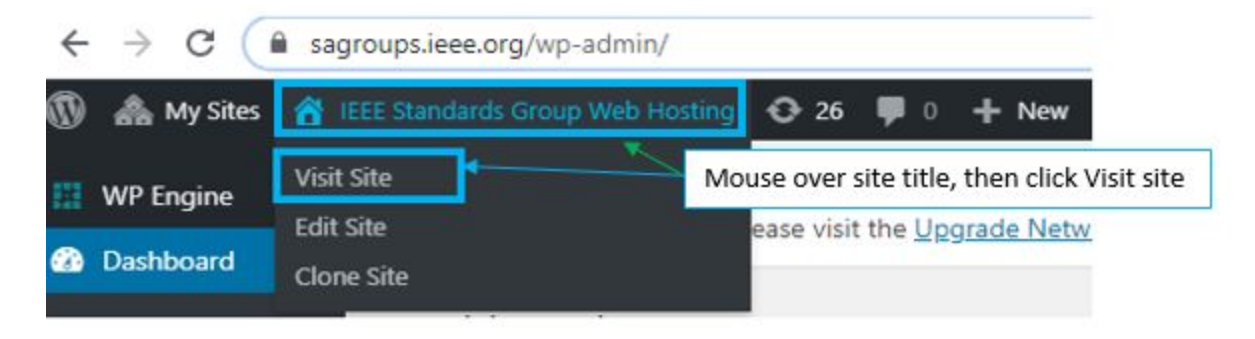

2. Click on Edit Page

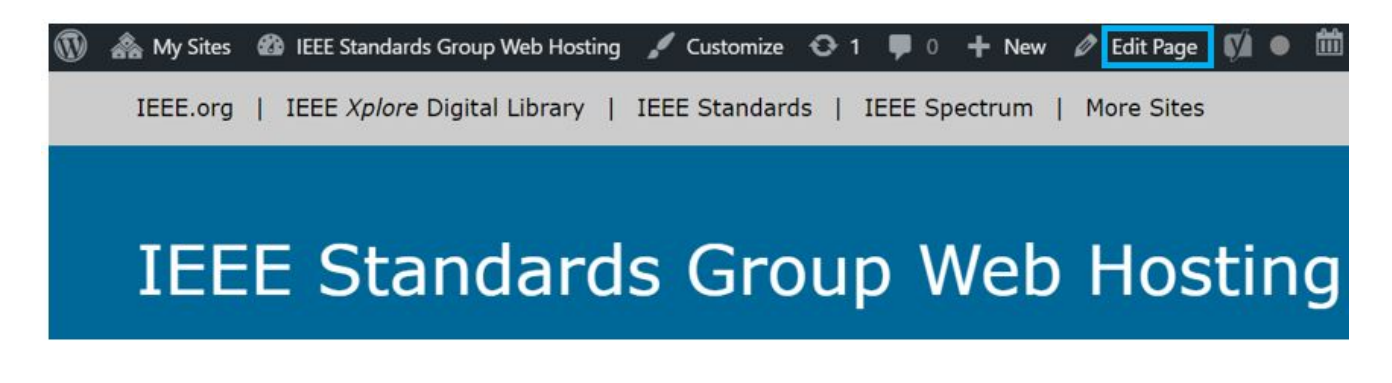

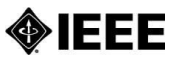

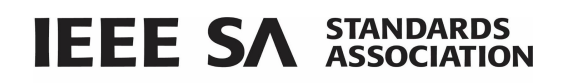

- 3. The following information should be on this page:
  - → Working Group or Standards Committee Scope
  - → Link to policies and procedures
  - → Link to private web pages; iMeet or Grouper (if applicable)
- 4. When you are done making your changes, click the Update button

| Edit Page Add New                                                                                                    |                                                                                                    |
|----------------------------------------------------------------------------------------------------|----------------------------------------------------------------------------------------------------|
| IEEE P7000 - Engineering Methodologies for Ethical Life-Cycle Concerns Wo                                                                                                    | Publish 🔺                                                                                                    |
| Permalink: https://sagroups.ieee.org/7000/                                                                                                    | Preview Changes     Status: Published Edit     Visibility: Public Edit                                                                                                    |
| <b>Scope:</b> The standard establishes a process model by which engineers and technologists can address ethical consideration throughout the various stages of system initiation, analysis and design. Expected           | <ul> <li>Revisions: 4 <u>Browse</u></li> <li>Published on: Nov 15, 2015 at 04:02 <u>Edit</u></li> <li><u>Readability</u>: Needs improvement</li> <li><u>SEO</u>: Not available</li> </ul> |
| process requirements include management and engineering view of new IT product development,<br>computer ethics and IT system design, value-sensitive design, and, stakeholder involvement in ethical<br>IT system design. | Move to Trash Update                                                                                                    |
| <ul> <li>Additional information can be found on the approved <u>PAR</u>.</li> <li><u>Document Repository</u> (members only)</li> </ul>                                                                                    | Page Attributes                                                                                                    |
| Subse ieee-sa.imeetcentral.com/7000-emelc-wg 🖉 🔀                                                                                                    | (no parent)                                                                                                    |

Note: "Enter title here" should be left blank.

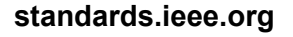

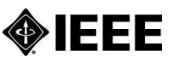

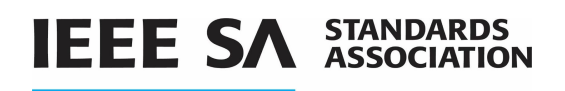

## 5.3 Adding Working Group Officers

The WG Officers information on the Home page will need to be updated.

#### WG Officers

Chair Name 1, email@email.com

Vice Chair Name 2, email@email.com

Secretary Name 3, email@email.com

Staff Liason Name 4, email@email.com

#### Instructions:

- 1. Click on Edit Page
- 2. On the left side bar, click on Appearance
- 3. Then click on Widgets

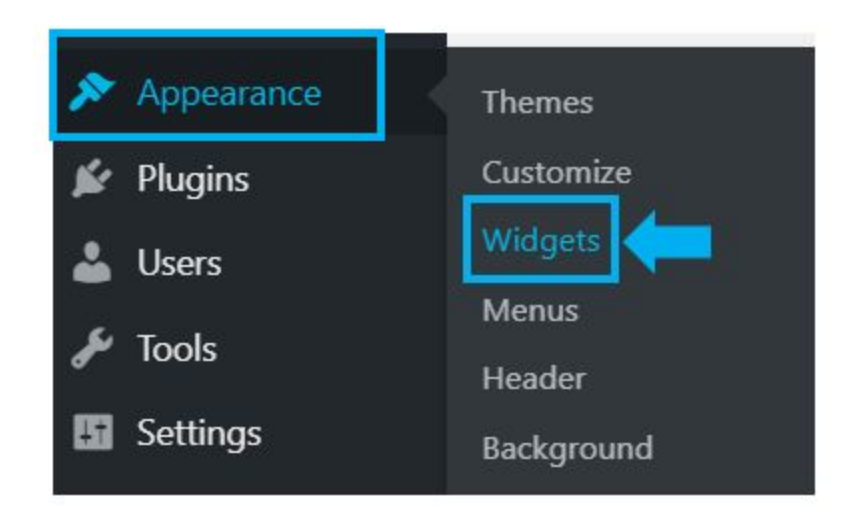

4. On the Widgets page, click on Row 1 Column 2.

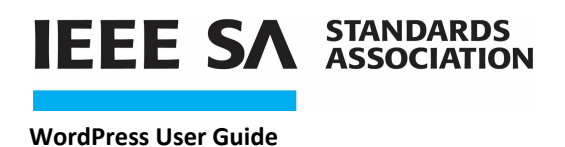

5. Then click on the Text: WG Officers, this will open it up.

| Available Widget<br>To activate a widget dr | <b>ts</b><br>rag it to a sid | debar or click on it. To             |           | Row 1 Column 2<br>Home Page widget position row 1<br>column 2. |
|---------------------------------------------|------------------------------|--------------------------------------|-----------|----------------------------------------------------------------|
| deactivate a widget an                      | a delete its                 | settings, drag it back.              |           | Text: WG Officers                                              |
| Akismet Widget                              | •                            | Archives                             | ٣         | Title:<br>WG Officers                                          |
| Display the number o<br>comments Akismet ha | f spam<br>as caught          | A monthly archive of y site's Posts. | our       | 91 Add Media                                                   |
| Audio                                       | •                            | Calendar                             | Ŧ         | Chair Content Box<br>Name 1, email@email.com                   |
| Displays an audio play                      | yer.                         | A calendar of your site              | 's posts. | Vice Chair<br>Name 2, email@email.com                          |
| Categories                                  | •                            | Custom HTML                          | ٣         | Secretary<br>Name 3, email@email.com                           |
|                                             |                              |                                      |           | Delete   Done     Saved       Letexe   Done     Saved          |

6. Make your edits in the content box and click on Save.

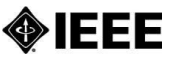

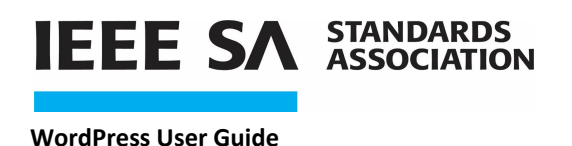

## 5.4 Editing the Members Tab

#### Instructions:

1. To edit the Members page, click on Pages and click the Edit button.

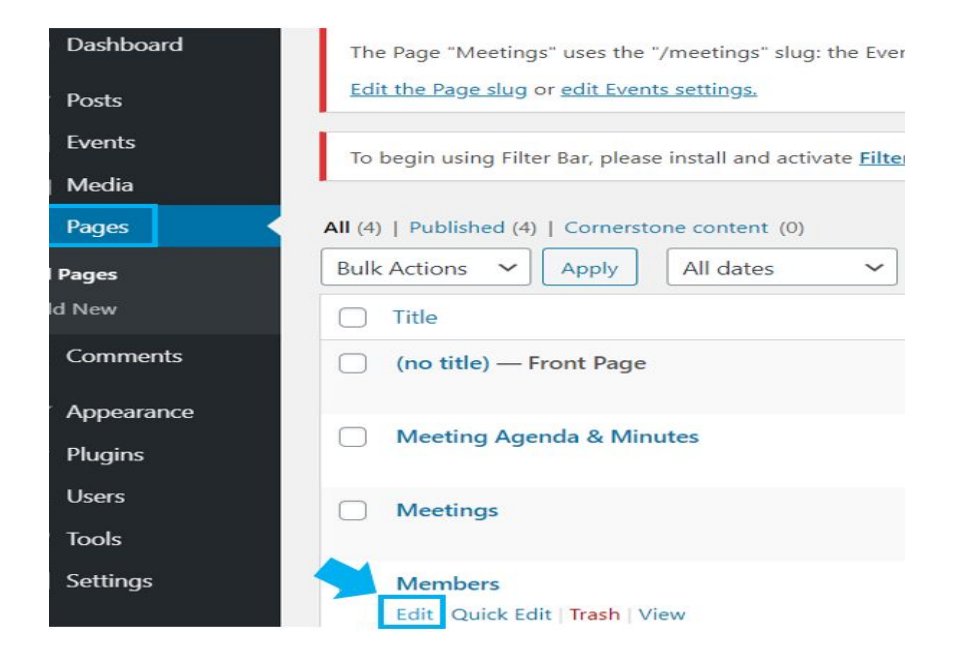

2. Make your changes and click the Update button.

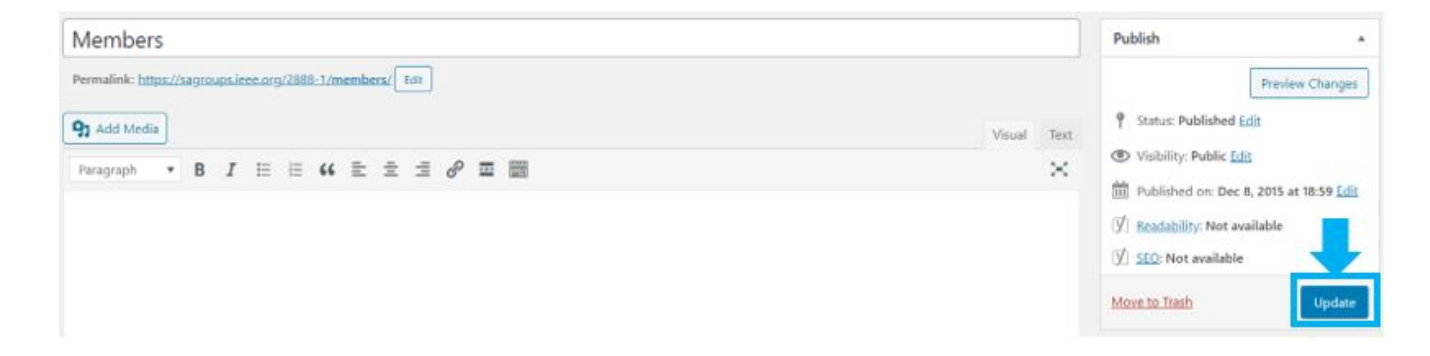

\*\*Please review clause 4.6 Working Group Membership Public List of the baseline individual or entity working group policies and procedures to ensure the correct information is posted.

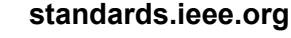

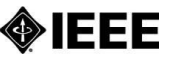

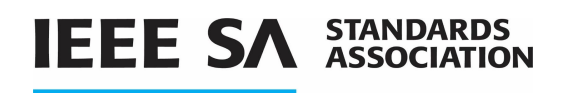

## 5.5 Adding / Deleting a Tab

#### Instructions to ADD a tab:

- 1. From the Dashboard screen on the left, click/mouse over Pages.
- 2. Click Add New button.
- 3. Enter a title for the new tab and click on Publish.

| 🛄 WP Engine          | Add New Page                                                                                                    |                                                           |                                   |
|----------------------|----------------------------------------------------------------------------------------------------|-----------------------------------------------------------|-----------------------------------|
| Dashboard            | Akismet & Privacy.                                                                                                    |                                                           | 0                                 |
| r Posts<br>∰ Events  | To help your site with transparency under privacy laws like the GDPR. Akismet can display a notice to your users under your please enable or disable this feature. More information | our comment forms. This feature is disabled by default, h | owever, you can turn it on below. |
| 91 Media             | The Page "Meetings" uses the "/meetings" slug: the Events Calendar plugin will show its calendar in place of the page.                                                              |                                                           | 0                                 |
| Pages                | Edit the Page slug or edit Events settings.                                                                                                    |                                                           |                                   |
| All Pages<br>Add New | To begin using Filter Bar, please install and activate Filter Bar (4.9.2 - ).                                                                                                    |                                                           |                                   |
| Comments             | Face -to-Face Meeting Information                                                                                                    |                                                           | Publish *                         |
| Appearance           | Permalink: https://sagroups.ieee.org/2783/face-to-face-meeting-information/                                                                                                    |                                                           | Save Draft Preview                |
| 🕼 Plugins            | On contract,                                                                                                    |                                                           | 9 Status: Draft Edit              |
| 🛓 Users              | 43 Augu menter                                                                                                    | Visual Text                                               | ( Visibility: Public Ede          |
| 🗲 Tools              | Peragraph ▼ B I E E 44 E ± ± ♂ □ mm                                                                                                    | × .                                                       | Dublish immediately Edit          |
| Settings             |                                                                                                    |                                                           | () Readability: Not available     |
| 🕼 SEO 🚺              |                                                                                                    |                                                           | 🕼 SEQ: Not available              |
| 😨 Smush Pro          |                                                                                                    |                                                           | Move to Trash Publish             |
| Collapse menu        |                                                                                                    |                                                           |                                   |

Note: You can view your site and see that the new tab has been created.

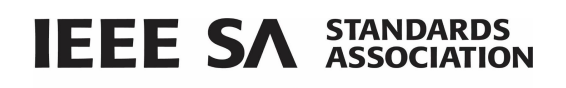

#### Instructions to DELETE a tab:

- 1. From the Dashboard screen on the left, click Pages.
- 2. There are two ways to delete a tab:
  - Check the box on the left of the tab you would like to delete, in the **Bulk** Actions drop menu, select Move to Trash and click Apply.
  - Mouse over Meetings and click Trash

| 📮 Pages 🔷     | All (4)   Published (4)   Trash (1)   Cornerstone content |
|---------------|-----------------------------------------------------------|
| All Pages     | Bulk Actions 🗸 Apply All dates 🗸                          |
| Add New       | Title                                                     |
| Comments      | (no title) — Front Page                                   |
| 🔊 Appearance  | Meeting Agenda & Minutes                                  |
| 😰 Plugins     | Minutes                                                   |
| 👗 Users       | Meetings                                                  |
| 差 Tools       | Edit   Quick Edit Trash View                              |
| Find Settings | Members                                                   |

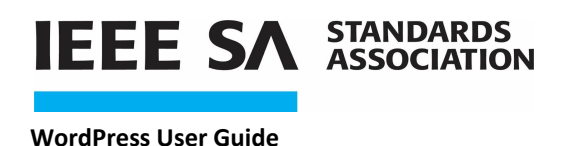

## 5.6 Reordering a Tab

#### Instructions:

1. From the Dashboard on the left, click on Appearance, then click Menus.

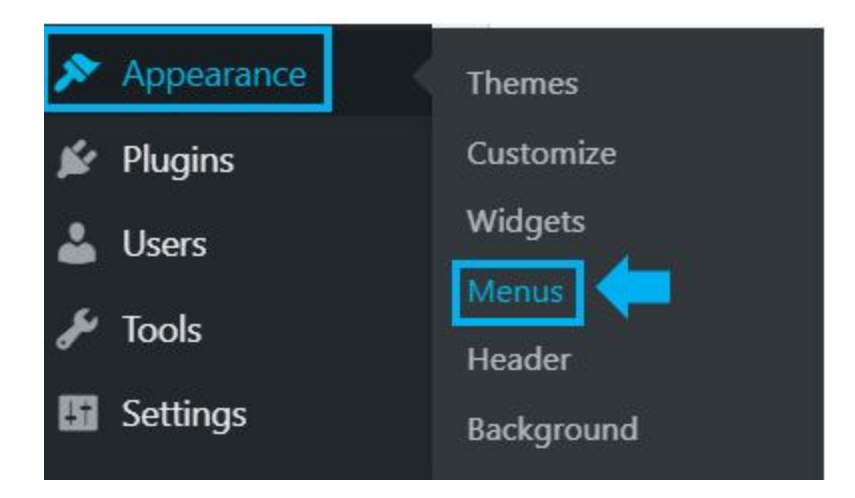

- 2. Mouse over the tab you want to move until you see the cross arrow symbol.
- 3. Click on the tab and drag up / down until it's in the order you want it.
- 4. Click on Save Menu.

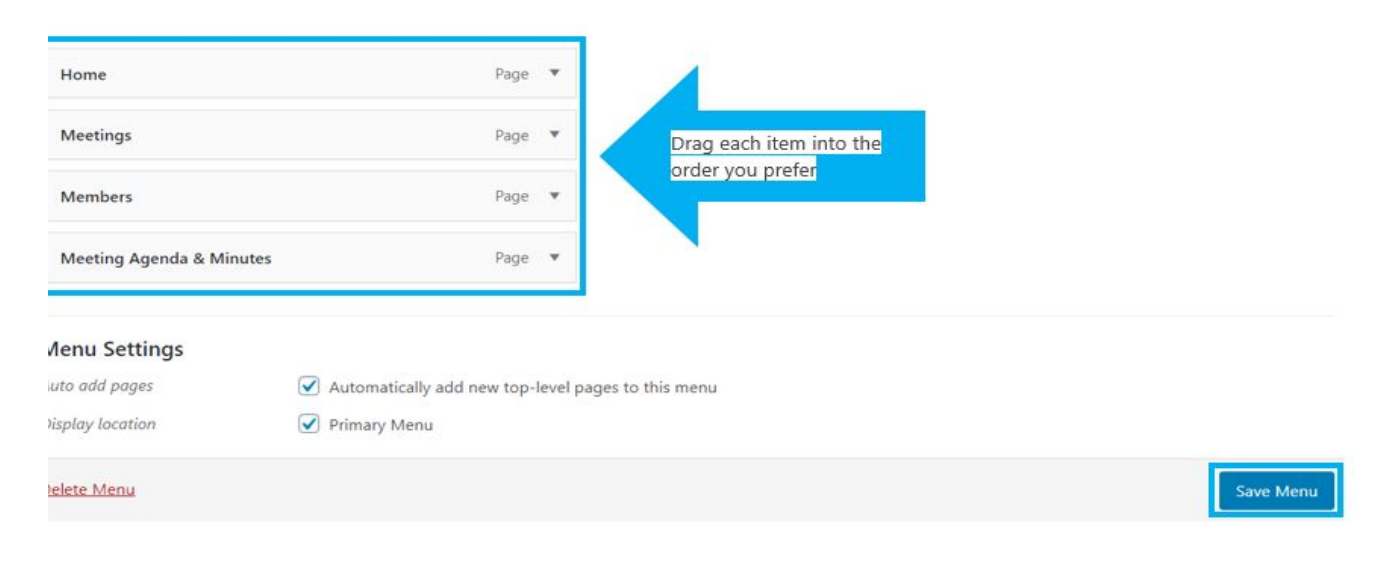

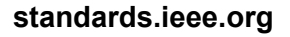

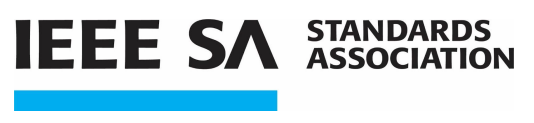

## 5.6 Reordering a Tab

You can also move a tab to open up within another tab. You can do this from the Menu screen.

1. With your mouse, hover over the tab you want to move until you see the cross arrow symbol.

2. Click on the tab and move it on top of the tab you want it to open up under.

3. Click on Save Menu.

| Ienu Name Main Menu                                   |                |          |         |
|-------------------------------------------------------|----------------|----------|---------|
| rag each item into the order you prefer. Click the an | row on the rig | ht of tl | he item |
| Home                                                  | Page           | •        |         |
| Meetings                                              | Page           | •        |         |
| Face-to-Face Meeting Information sub item             |                | Pag      | e 🔻     |
| Members                                               | Page           | •        |         |
| Meeting Agenda & Minutes                              | Page           | •        |         |

When you get to your page, you will see a down arrow next to the tab you placed the sub tab.

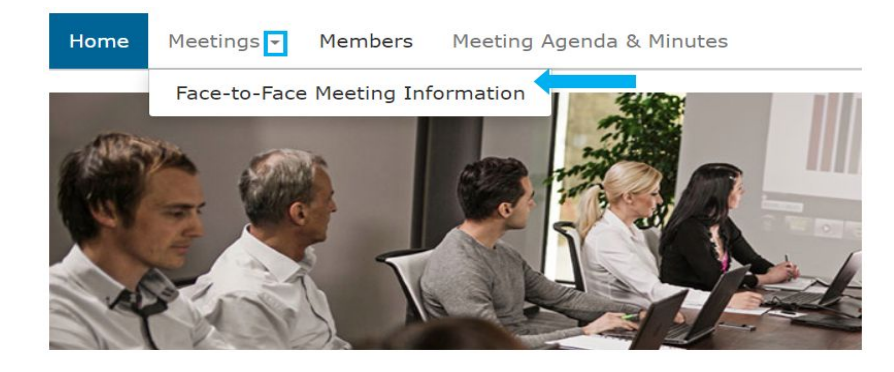

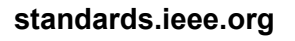

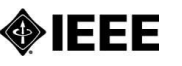

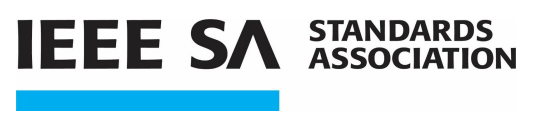

## 5.7 Adding a Meeting

#### Instructions:

- 1. From the Dashboard screen, there are two ways to add an event.
- On the left bar, mouse over Events then click Add New.
- On the top bar, mouse over Events then click Add Event.

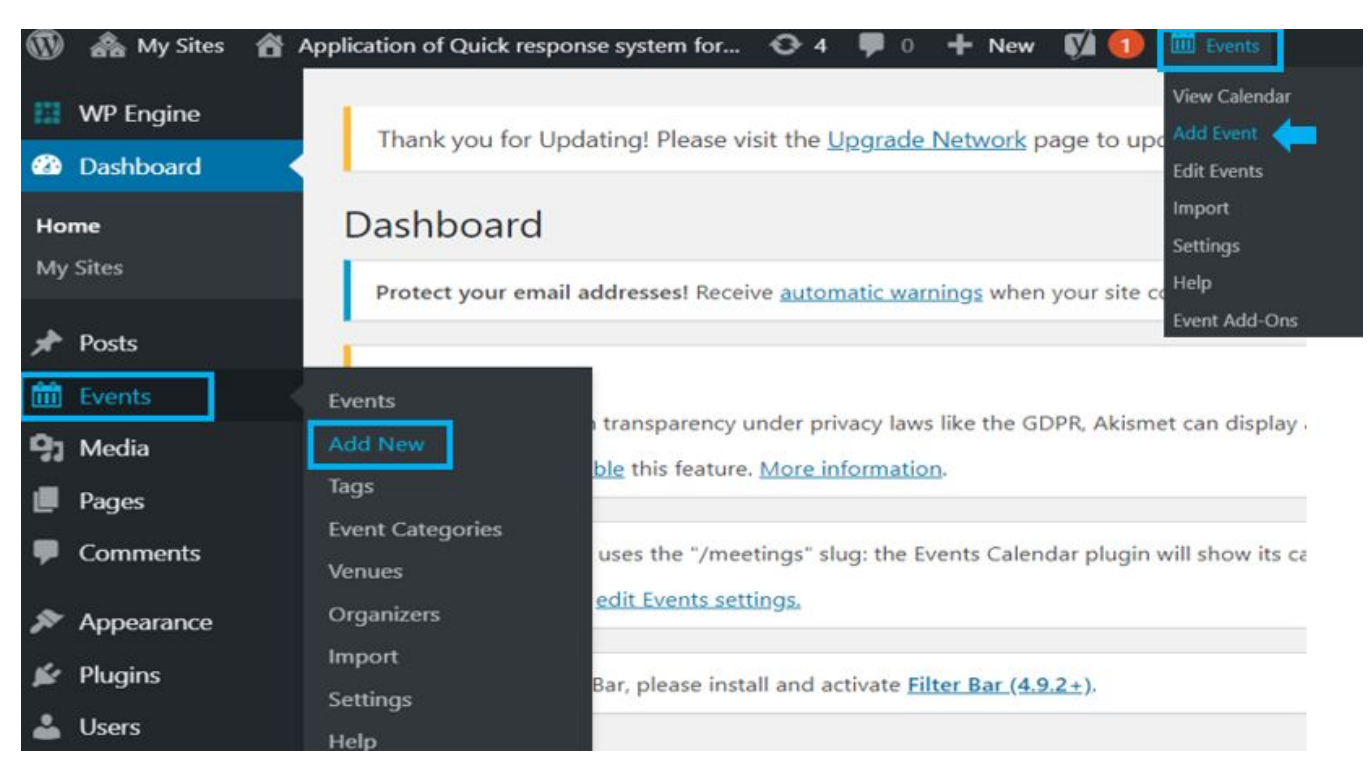

2. Once you click Add New/Add Event, on this page, enter meeting details:

- Title
- Time and Date
- Location
- Organizer Contact Info
- Event Website

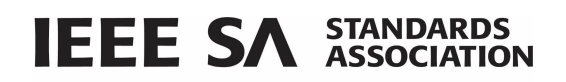

| Add New Event                                                          |                                                                                                    |             |                                                                                                    |
|------------------------------------------------------------------------|----------------------------------------------------------------------------------------------------|-------------|----------------------------------------------------------------------------------------------------|
| To begin using Filter Bar, please inst                                 | tall and activate Filter Bar (4.5.2+).                                                                                                    |             |                                                                                                    |
| Add title Name o                                                       | of the Meeting                                                                                                    |             | Publish *                                                                                                    |
| 92 Add Media       Paragraph       B       I       Enter description h | ⊨ 44 분 호 코 d <sup>0</sup> 프 ▦<br>here (if applicable)                                                                                                    | Visual Text | Save Draft     Preview               State: Draft Edit           Visibility: Public Edit          Visibility: Public Edit          Publish immediately Edit          // Beadataine: Not available          // SEQ: Not available          // SEQ: Not available          // Sequence Sequence Se |
|                                                                        |                                                                                                    |             | Publish                                                                                                    |
| Start/End:                                                             | 3/10/2020         8:00am         to         5:00pm         3/10/2020         Time Zone: UTC+0           All Day Event         This event is from 8:00am to 5:00pm on 2020-03-10.         3/10/2020         Time Zone: UTC+0 |             |                                                                                                    |
| Event Series:                                                          | Schedule multiple events                                                                                                    |             |                                                                                                    |
| LOCATION                                                               |                                                                                                    |             |                                                                                                    |
| Venue:                                                                 |                                                                                                    |             |                                                                                                    |
| Venue Name:                                                            |                                                                                                    |             |                                                                                                    |
| Address:                                                               |                                                                                                    |             |                                                                                                    |
| City:                                                                  |                                                                                                    |             |                                                                                                    |
| Country:<br>State or Province:                                         | Select a Country: *                                                                                                    |             |                                                                                                    |
| Postal Code:                                                           |                                                                                                    |             |                                                                                                    |
| Phone:                                                                 |                                                                                                    |             |                                                                                                    |

2. Click on **Publish** after you have added the event.

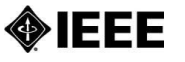

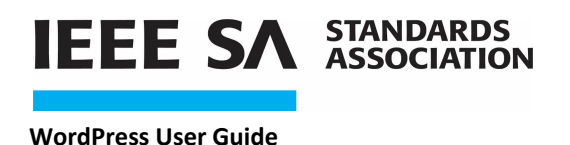

## 5.8 Adding a Meeting Agenda & Minutes

#### Instructions:

1. To add a meeting agenda and/or minutes, mouse over **Site Title** at the top of the page, then click **Visit Site**.

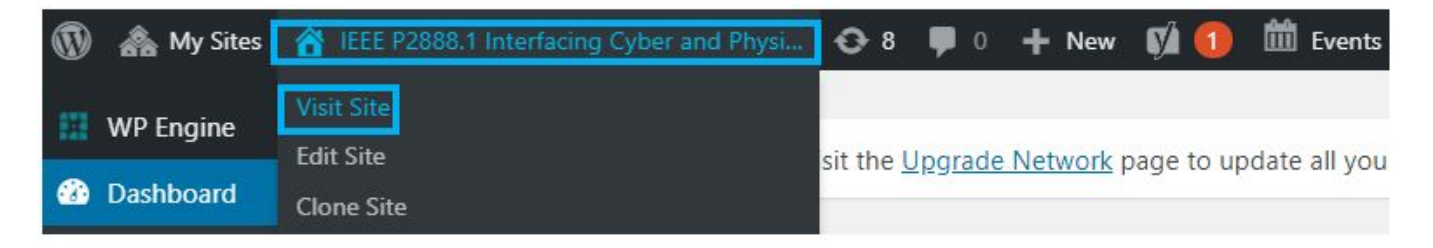

2. On the page, click **Meeting Agenda & Minutes** tab, then click **Edit** button at the bottom of the page.

| Home                                  | Meetings                          | Members                         | Meeting Agenda & Minutes |
|---------------------------------------|-----------------------------------|---------------------------------|--------------------------|
|                                       |                                   |                                 |                          |
| Home /                                | Meeting Ager                      | nda & Minutes                   |                          |
| Mee                                   | ting A                            | genda                           | a & Minutes              |
| <b>2016</b><br>4 Novembe<br>4 Novembe | er 2016 – Meet<br>er – Meeting Mi | ing Agenda (a<br>inutes (draft) | pproved)                 |
| 🖍 Edit                                | ]                                 |                                 |                          |

Note: Until approved, the minutes must be denoted as a draft.

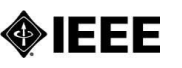

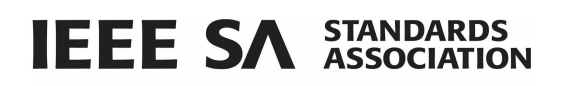

3. Click Add Media or link icon to upload the meeting agenda and/or minutes to the textbox area.

| Meeting              | Agend        | da &a      | mp;     | Mir          | nute          | es           |        |           |      |
|----------------------|--------------|------------|---------|--------------|---------------|--------------|--------|-----------|------|
| Permalink: <u>ht</u> | tps://sagrou | ups.ieee.c | org/288 | <u>8-1/m</u> | <u>ieetin</u> | <u>g-age</u> | nda-mi | nutes/    | Edit |
| 93 Add Med           | ia           |            |         |              |               |              | Click  | to insert | link |
| Paragraph            | • B          | I          |         | "            | ≣             | Ē            | ≡      | ₽ =       |      |
| 2016                 |              |            |         |              |               |              |        |           |      |

2016

- 4 November 2016 Meeting Agenda (approved)
- 4 November Meeting Minutes (draft)
- To add a media / file, you can either select Upload Files or Media Library

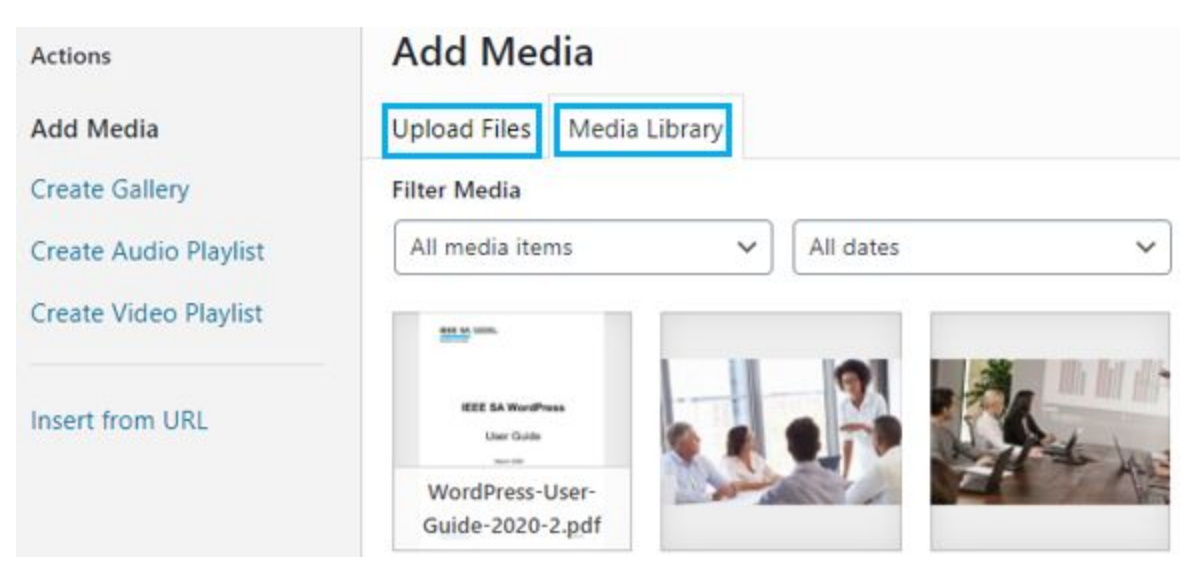

Once you select and upload a file, click Insert into page on the bottom right.

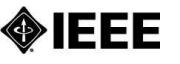

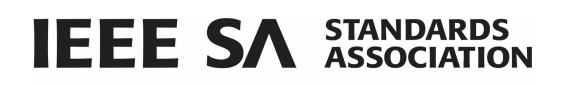

• To insert link to file, {1} select a block of text you'd like to hyperlink

| Paragraph V       | 1 := 1= 66     | = = = 0             |
|-------------------|----------------|---------------------|
|                   |                |                     |
|                   |                |                     |
| 2016              | 1              | 4                   |
| 1 November 2016 - | Meeting Agenda | Click to apply link |

- {2} click the link icon from the toolbar
- {3} Paste the copied URL
- [4] Click the down-left arrow
- [5] You can also edit the link URL by selecting the Link options icon
- 3. Click Update on right when finished.

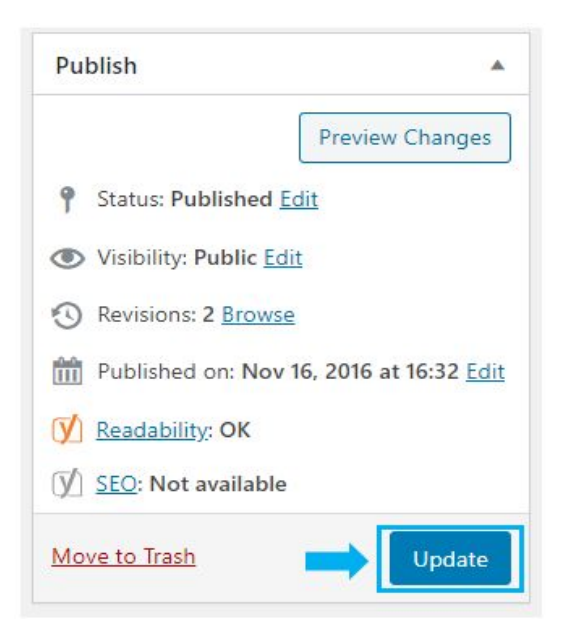

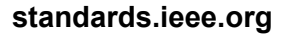

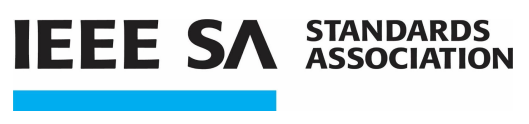

# 6. User Roles List

User roles determine the access level or permission of a person authorized (invited by an Administrator) to use a WordPress site.

#### Administrator

An Administrator has full power over the site and can do everything related to site administration\*. Administrators can create more administrators, invite new users, remove users, and change user roles. They have complete control over posts, pages, uploaded files, comments, settings, themes, imports, and other users.

Nothing related to site-administration is off-limits for Administrators, including deleting the entire site.

\*Note: Administrators are not able to transfer site ownership if they do not own the site. Administrators are not able to revise or manage paid upgrades that are owned by a different user on the site.

#### Author

Authors can create, edit, publish, and delete only their own posts, as well as upload files and images. Authors do not have access to create, modify, or delete pages, nor can they modify posts by other users. Authors can edit comments made on their posts.

#### Editor

Users with an editor role have full control on the content sections of your website. They can add, edit, publish, and delete any posts on a WordPress site including the ones written by others. Editors can moderate, edit, and delete comments as well. Editors do not have access to change your site settings, install plugins and themes, or add new users.

IEEE

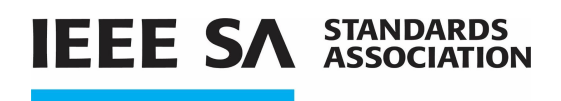

#### Contributor

Contributors can create and edit only their own posts, but cannot publish them. When one of their posts is ready to be published, or has been revised, the Administrator needs to be notified personally by the Contributor to review it. Furthermore, once a Contributor's post is approved and published by an Administrator, it can no longer be edited by the Contributor.

Contributors do not have the ability to upload files or images.

#### Subscriber

Users with the subscriber user role can login to your WordPress site and update their user profiles. They can also update their passwords. This role cannot write posts, view comments, or do anything else inside your WordPress admin area.

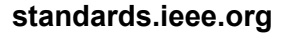